## ProSystem fx Tax v. 2009.05020 2009 DTW Partnership Rate Fix Scan

There was a rate error on DTW for partners that are corporations or s-corporations on releases 2009.04010 through 2009.05020.

This scan identifies 1065 returns with DTW active and partners that are corporations or s-corporations.

## To install this scan:

1. Download the scan program into your ?:\WFX32 directory. (where ? is the drive letter where your ProSystem *fx* programs reside)

## **Download W09PDTW.EXE**

From Start/Run type ?:\WFX32\W09PDTW.EXE
 (where ? is the drive letter where ProSystem *fx* programs are installed)
 This self-extracting executable file will open a dialog allowing the user to select the location where
 the scan files will be extracted. The default location is C:\Wfx32 and should be changed to the
 user's Wfx32 directory location as appropriate.

## To run this scan:

- From Start/Run type ?:\WFX32\PDTWSCAN ?

   (where ? is the drive letter where ProSystem *fx* programs are installed)
   Please remember, do not add a colon " : " after the last question mark (drive letter).
- 2. The scan output will automatically be sent to a text file which will be opened in Notepad. You can then use Notepad to print a copy of the scan output.

If you have questions regarding this issue, please contact our Technical Support Group at 1-800-739-9998, option 3.